## **Reading HTML Tags**

All tags must have an open and a close

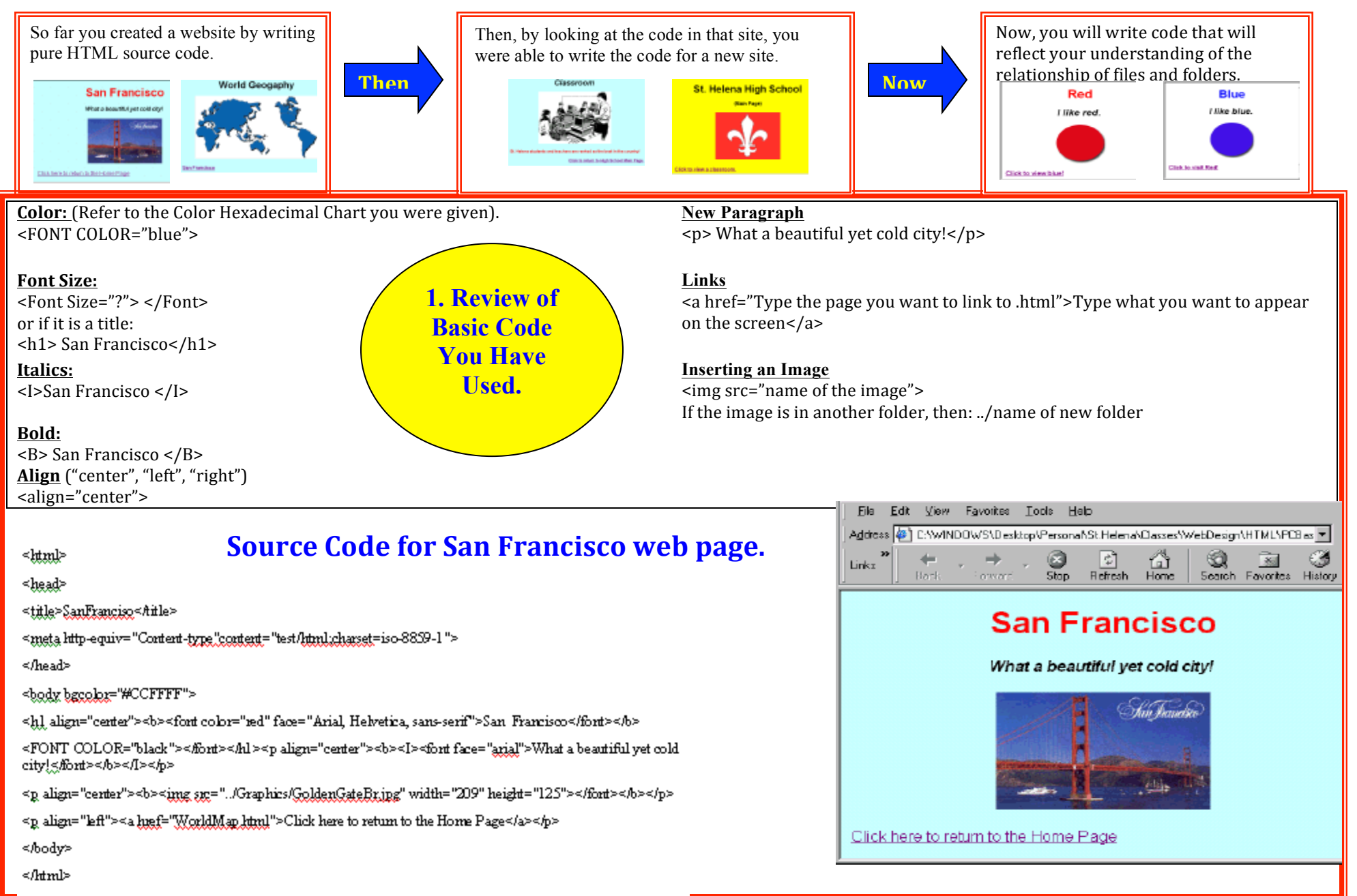

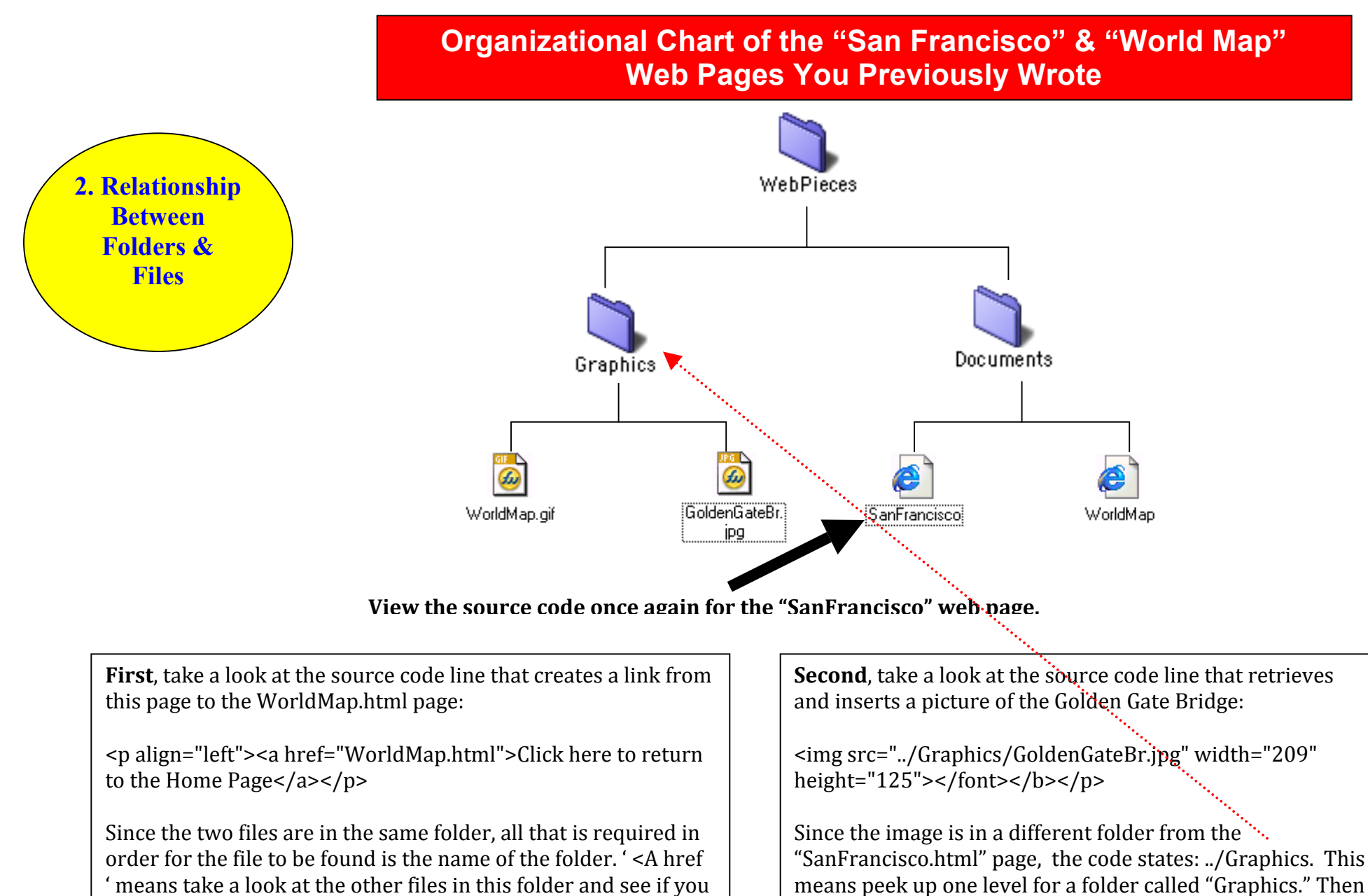

can find a file titled "WorldMap.html"

means peek up one level for a folder called "Graphics." Then look in this folder and see if you can find an image titled "GoldenGateBr.jpg".

If you see ../../ it means look up two folders levels for a file.

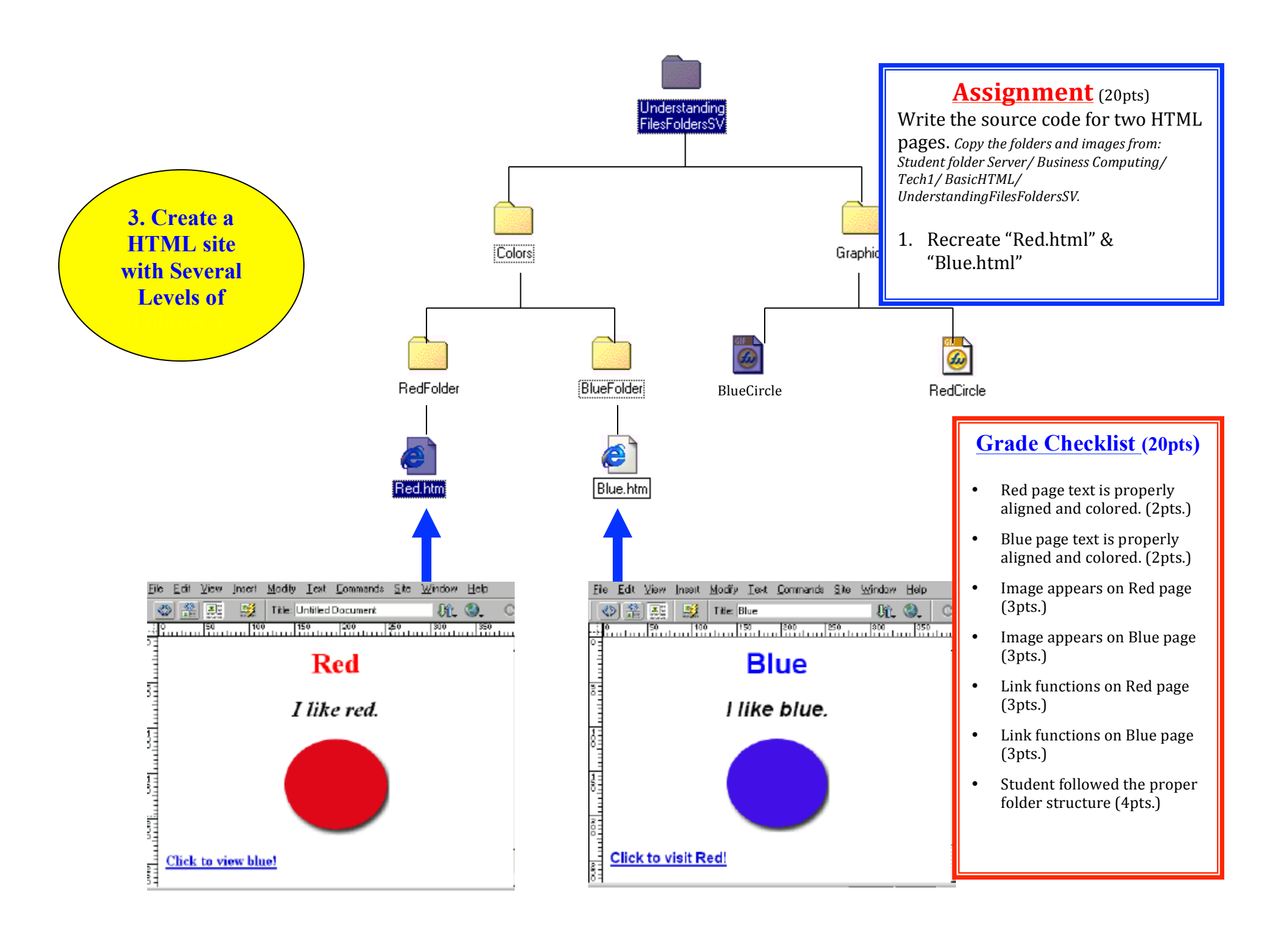